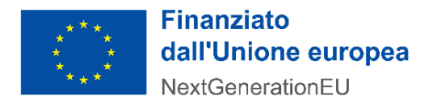

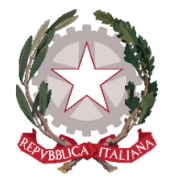

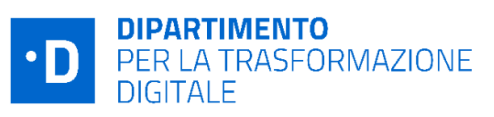

# Avviso Misura 1.4.3 "Adozione piattaforma pagoPA" - Comuni maggio 2023

## Chiarimenti

finestra 1 - 3/07/2023

Tramite il presente documento si provvede a fornire in favore di tutti i Soggetti interessati - nel rispetto della procedura stabilita nell'articolo 17 dell'Avviso pubblico in oggetto - le risposte, di interesse comune, alle richieste di chiarimenti sulla procedura amministrativa che sono state inoltrate, da alcuni Soggetti, in relazione alla finestra temporale dell'Avviso che si chiude il 3 luglio 2023. Ne consegue che non è stato riprodotto - e, pertanto, non sarà oggetto di riscontro - tutto ciò che non rientra nell'ambito di applicazione dell'Avviso.

Sono interamente richiamati i chiarimenti già pubblicati per Avviso Misura 1.4.3 "Adozione piattaforma pagoPA" - comuni (maggio 2023).

Le risposte alle richieste di chiarimenti sono visibili sulla Piattaforma nella sezione relativa all'Avviso di riferimento.

## Rif. Art. 10 - Esame e approvazione delle domande di partecipazione

Argomento: Tempi di approvazione delle domande

**1) D.** Quali sono i tempi di elaborazione della richiesta? L'esito della verifica sarà trasmesso dopo la scadenza naturale del bando oppure seguirà altri tempi?

**R.** All'interno dei tempi di apertura e chiusura dell'Avviso, sono previste delle finestre temporali di 30 giorni al termine delle quali il Dipartimento per la trasformazione digitale provvede a finanziare le istanze pervenute nella finestra temporale di riferimento per le quali, dopo essere state ammesse, si è provveduto ad acquisire il CUP nel termine di 5 giorni dalla notifica di ammissibilità.

### Rif. art. 14 - Rinuncia

**2) D.** Ho sbagliato a compilare la domanda, come posso procedere alla rinuncia per presentarne una nuova?

**R.** Se la candidatura è in **stato "finanziata"** (e, quindi, è stato pubblicato il decreto di finanziamento a valere sulla finestra di riferimento), è possibile utilizzare direttamente sulla Piattaforma l'apposita funzionalità per procedere all'annullamento della candidatura tramite il tasto "<u>RINUNCIA</u>", presente alla fine della scheda progetto riferita alla candidatura di cui si richiede l'annullamento.

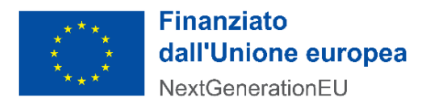

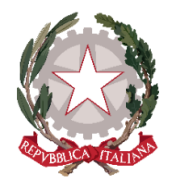

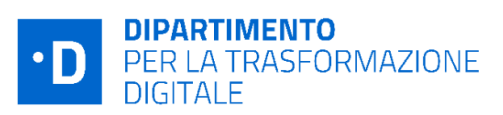

Se la candidatura è in **stato "in verifica"**, l'Ente può ritirare la candidatura attraverso l'apposita funzionalità della piattaforma "<u>RITIRA LA CANDIDATURA</u>", presente in fondo alla pagina della scheda di progetto della relativa candidatura.

In ogni caso <u>NON</u> sarà possibile evadere le richieste di annullamento pervenute via PEC.

**3) D.** Dopo aver rinunciato alla precedente candidatura non mi consente il caricamento della nuova. Come mai?

**R.** Dopo aver inoltrato la rinuncia tramite la Piattaforma, **occorre attendere una pec con la quale il Dipartimento per la trasformazione digitale trasmette il decreto di presa d'atto delle rinunce.** Soltanto a partire da quel momento sarà possibile caricare una nuova domanda a valere sul medesimo Avviso.

### Rif. Modifiche della candidatura

4) D. È possibile modificare una domanda di finanziamento non ancora inviata?
R. Sì. È possibile modificare una domanda di finanziamento non ancora inviata attraverso il tasto "Modifica dati" presente nello step 4 (Riepilogo) del flusso di candidatura. Nel caso in cui l'utente abbia già caricato in precedenza una domanda firmata, dovrà eliminare tale documento attraverso il tasto "Rimuovi file" presente nello step 5 (Firma) del flusso, scaricare nuovamente e ricaricare la domanda modificata e firmata digitalmente, ed eventualmente procedere all'invio.

### Rif. All. 4 - DNSH

**5) D.** Nell'ambito degli Avvisi pubblici Misura 1.4.3 Adozione PagoPA, è previsto il rispetto del principio DNSH?

**R.** Come previsto dalla Circolare del 13 ottobre 2022, n. 33 **"Aggiornamento Guida operativa per il rispetto del principio di non arrecare danno significativo all'ambiente (cd. DNSH)" il MEF-RGS**, a fronte di approfondimenti condotti con il DTD, ha stabilito che il principio del DNSH non si applica agli investimenti 1.3 e 1.4 della Missione 1 Componente 1 del PNRR - <u>https://www.rgs.mef.gov.it/VERSIONE-I/circolari/2022/circolare\_n\_33\_2022</u>

#### **Rif. CUP**

**6) D.** Ho sbagliato ad inserire il CUP in Piattaforma e avrei bisogno di rettificarlo, come posso fare?

**R.** Ti ricordiamo che la procedura corretta, al fine di rettificare il CUP inserito è di inviare una PEC all'indirizzo dtd.pnrr@pec.governo.it indicando per quali Avvisi si chiede la rettifica e i relativi CUP corretti.

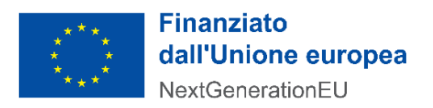

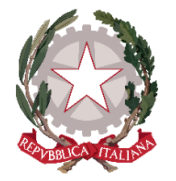

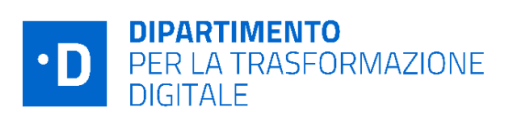

**7) D:** Ho provato ad utilizzare il template per la creazione del CUP ma non è riconosciuto dalla piattaforma del DIPE.

**R**: È possibile richiedere il CUP, attraverso una procedura guidata e semplificata messa a disposizione dal DIPE, entro e non oltre 5 (cinque) giorni solari soltanto a partire dal momento in cui viene notificata l'ammissibilità al finanziamento da parte del Dipartimento per la Trasformazione digitale, come previsto dall'art.10 comma 4 dell'Avviso di riferimento.

### Altri chiarimenti pubblicati

Chiarimenti finestre (n.1, 2, 3, 4, 5) Avviso Misura 1.4.3 "Adozione piattaforma pagoPA" - comuni (aprile 2022):

https://areariservata.padigitale2026.gov.it/Pa\_digitale2026\_dettagli\_avviso?id=a017Q00000Z9vFUQ AZ

Chiarimenti finestre (n.1, 2, 3) Avviso Misura 1.4.3 "Adozione piattaforma pagoPA" - comuni (settembre 2022):

https://areariservata.padigitale2026.gov.it/Pa\_digitale2026\_dettagli\_avviso?id=a017Q000015cuUGQ AY\_\_\_\_\_\_